## 東和製作所 注文システム

#### アカウント 操作方法

東和製作所注文システム(以下、当システム)での利用は、無料のアカウントの作成が必要です。 アカウントは個人毎に作成して下さい。

ログイン方法

- (1) メニュー (PC 表示では上部、スマートフォンでは左上)から、アカウントをクリックしてください。
- (2) すでにアカウントをお持ちの方は、ユーザー名またはメールアドレスとパスワードを入力してログイ ンを行なってください。

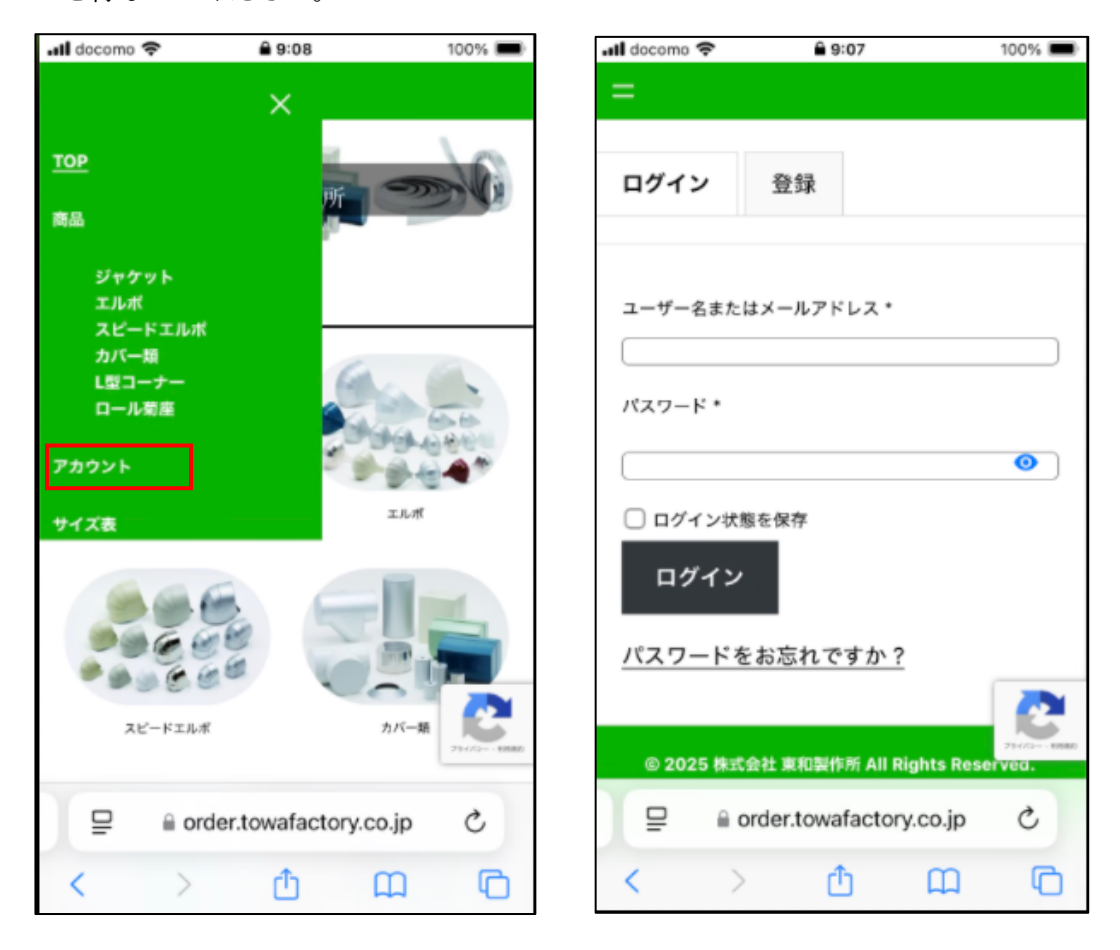

### 東和製作所 注文システム

### アカウント 操作方法

- (3) アカウントをお持ちではない方は、登録タブをクリックし画面を切り替え後に、メールアドレスを入 力して登録ボタンを押してください。
- (4) アカウントの登録が終わると、自動的にログイン中の画面に切り替わります。
  上部の"パスワード変更"とありますが、初回作成時に通知されるメールのリンクからパスワードの変更を行なってください。

通知メールの件名は、"東和製作所 注文システム のアカウントを作成しました"で届きます。

| .all docomo 🗢 🔒 9:11 100%                                         | .ill docor                                                     | no 🗢 🔒 11:55                                               | 79% 🚺                       |
|-------------------------------------------------------------------|----------------------------------------------------------------|------------------------------------------------------------|-----------------------------|
| =                                                                 | =                                                              |                                                            |                             |
| ログイン 登録                                                           | 注文 乙                                                           | カウント情報 <u>パスワード変更</u>                                      | <u>ログアウト</u>                |
| メールアドレス *                                                         |                                                                | 「東和製作所 注文システム」の<br>は一時パスワードが使用されて<br>ワードを変更するためのリンク<br>した。 | アカウントで<br>います。 パス<br>をメールしま |
| 新しいパスワードを設定するリンクが登録<br>メールアドレス宛に送信されます。                           | i-matsu<br>メニュー                                                | mototest001 でログイン中<br>- から操作を行ってくださ                        | دي.<br>د                    |
| 個人データは、このウェブサイトでの体験<br>のサポート、アカウントへのアクセスの管理<br>フライバシーポリシー に説明されてい | レデータは、このウェブサイトでの体験<br>サポート、アカウントへのアクセスの管<br>プライバシーポリシー に説明されてい |                                                            |                             |
| る他の用途に使用されます。                                                     |                                                                |                                                            |                             |
| 登録                                                                |                                                                |                                                            | 211/3 1080                  |
| 📮 🔒 order.towafactory.co.jp 🖒                                     | , ₽                                                            | order.towafactory.co                                       | .jp Č                       |
| < > ① ① (                                                         | 6 <                                                            | > 🖞 🕻                                                      | n G                         |

アカウント作成時のメール

| 東和製作所 注文システム のアカウン<br>トを作成しました                                                                                                    |  |  |  |
|----------------------------------------------------------------------------------------------------|--|--|--|
| こんにちは、j-matsumototest2 さん。<br>このたびは、東和観作所 注文システム にご登録いただき、飯にありがとうござ<br>います。<br>ご登録いただいたユーザー名は j-matsumototest2 です。<br>マイアカウントページより、ご注文の違影やパスワードの変更などが行えま<br>す: https://order.towafactory.co.jp/my-account/<br>初期パスワードが設定されていない場合は、以下のリンクからパスワードを設<br>定してください:<br>パスワードを設定する<br>-<br>こ不明な場合は弊社までご連絡ください。<br>株式会社東和製作所<br>TEL: 04-7120-6911 |  |  |  |
| 東和製作所 注文システム -                                                                                                    |  |  |  |

### 東和製作所 注文システム

# アカウント 操作方法

(5) パスワードを忘れたしまった場合は、"パスワードをお忘れですか?"から、パスワード再設定を行うことが出来ます。

メールアドレスを入力し、パスワードをリセット ボタンを押してください。

パスワードリセットのメールの件名は"東和製作所 注文システム のパスワードリセットを受け付 けました"で届きます。

| 📶 docomo 🗢    | 9:07                | 100% 🔳   | .II docomo             | Ŷ                        | â 12:08                 |                      | 83% 🚺        |
|---------------|---------------------|----------|------------------------|--------------------------|-------------------------|----------------------|--------------|
| =             |                     |          | =                      |                          |                         |                      |              |
| ログイン 🕏        | 登録                  |          | パスワー<br>ールアド <br>ードを発行 | ドをお忘れ<br>レスを入力<br>行するリン? | ですか?ユ<br>してくださ<br>クを送信し | ーザー名<br>い。新し<br>,ます。 | またはメ<br>いパスワ |
| ユーザー名またはメー    | ールアドレス *            |          | ユーザー名ま                 | またはメールア                  | ドレス・                    |                      |              |
|               |                     |          |                        |                          |                         |                      |              |
| パスワード *       |                     |          | パスワ                    | <b>ノードをリセ</b>            | ット                      |                      |              |
|               |                     | 0        |                        |                          |                         |                      |              |
| □ ログイン状態を係    | 呆存                  |          | © 20                   | 25 株式会社 東                | 和製作所 All R              | Rights Rese          | erved.       |
| ログイン          |                     |          |                        |                          |                         |                      |              |
| パスワードをおれ      | 忘れですか?              |          |                        |                          |                         |                      |              |
|               |                     |          |                        |                          |                         |                      |              |
| © 2025 株式会社 ! | 東和製作所 All Rights R  | eserved. |                        |                          |                         |                      | 29-17219880  |
| 📮 🔒 orde      | r.towafactory.co.jp | e e      | ₽                      | order.t                  | towafactor              | y.co.jp              | C            |
| < >           | Δ m                 | G        | <                      | >                        | ₾                       | ш                    | G            |

パスワードリセット時のメール

| 東和製作所 注文システム のパスワー<br>ドリセットを受け付けました          |  |  |  |  |
|----------------------------------------------|--|--|--|--|
|                                              |  |  |  |  |
| こんにちは、Jun さん。                                |  |  |  |  |
| 東和製作所 注文システム 上のアカウントのパスワードリセットを受け付けまし<br>た。  |  |  |  |  |
| ユーザー名: jun                                   |  |  |  |  |
| パスワードを思い出せない場合は、以下から新しいパスワードを設定する事が<br>できます。 |  |  |  |  |
| <u>パスワードを変更する</u>                            |  |  |  |  |
| ー<br>ご不明な場合は弊社までご連絡ください。                     |  |  |  |  |
| 株式会社東和製作所<br>TEL: 04-7120-6911               |  |  |  |  |
| 東和製作所 注文システム ―                               |  |  |  |  |